## CARA MENJALANKAN PROGRAM

- 1. Instalasi Google Chrome atau Mozilla Firefox.
- 2. Installasi Sublime Text.
- 3. Instalasi Xampp.
- Copy isi folder SMP\_NEGERI\_3\_CAWAS yang berisi program. Kemudian paste ke dalam direktori C:\xampp\htdocs\ sehingga menjadi C:\Xampp\htdocs\ SMP\_NEGERI\_3\_CAWAS.
- Jalankan program xampp dengan mengaktifkan Apache dan MySQL klik tombol start.
- Lalu membuka browser google chrome dengan mengetikkan localhost/phpmyadmin. Buat database dengan nama SMP3CAWAS kemudian mengimport database SMP3CAWAS.sql yang berada dalam folder database.
- Kemudian mengetikkan alamat localhost/ SMP\_NEGERI\_3\_CAWAS di browser untuk

menjalankan program perancangan website sekolah pada SMP Negeri 3 cawas Klaten